#### PASSO-A-PASSO PARA GERAR O CÓDIGO DE ACESSO

1) Para acesso ao Portal e-CAC, é necessário gerar o CÓDIGO DE ACESSO. Na página inicial do sítio da RFB (idg.receita.fazenda.gov.br), clique em SERVIÇOS PARA O CIDADÃO E PARA A EMPRESA.

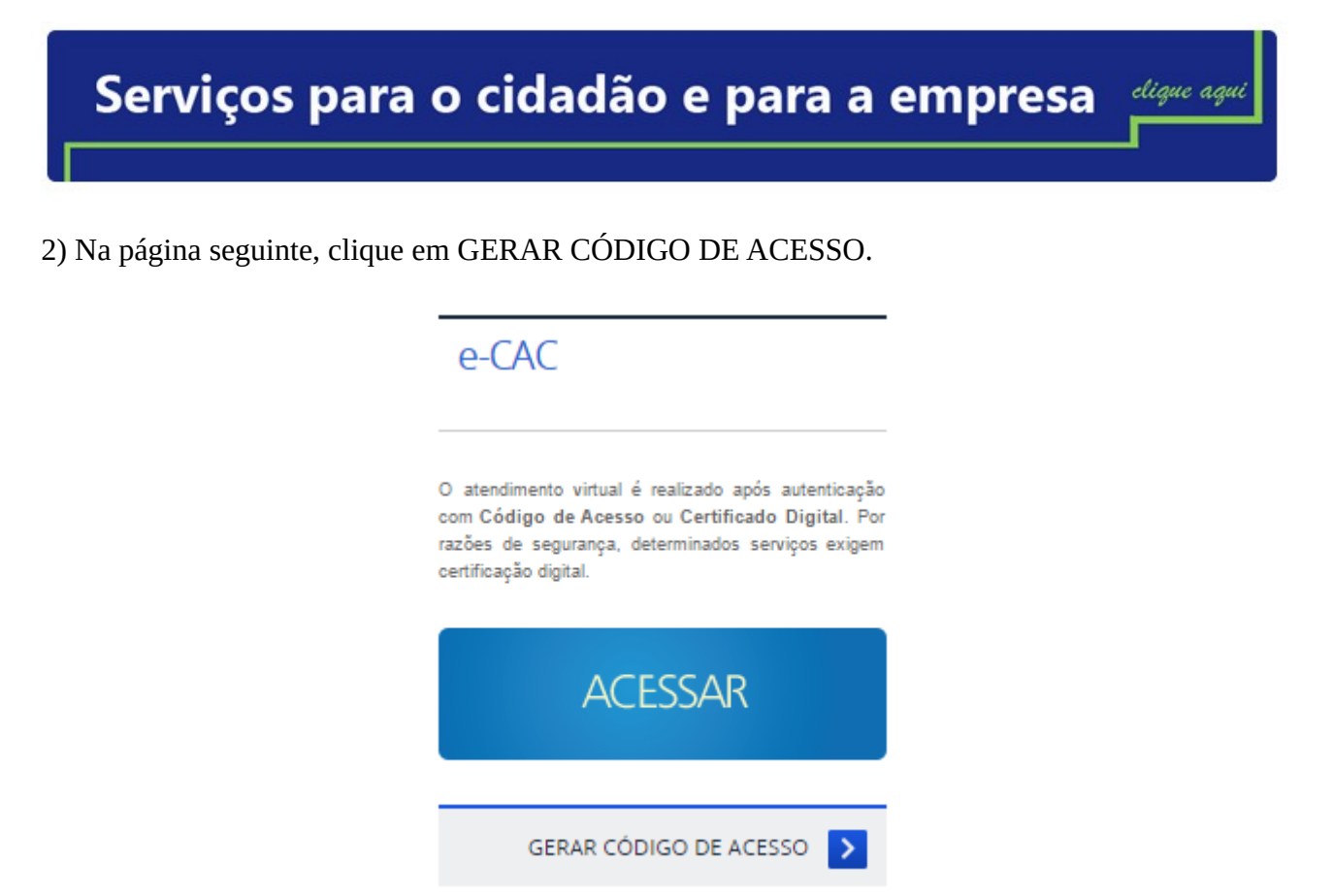

3) Clique na opção GERAR CÓDIGO DE ACESSO PARA PESSOA FÍSICA.

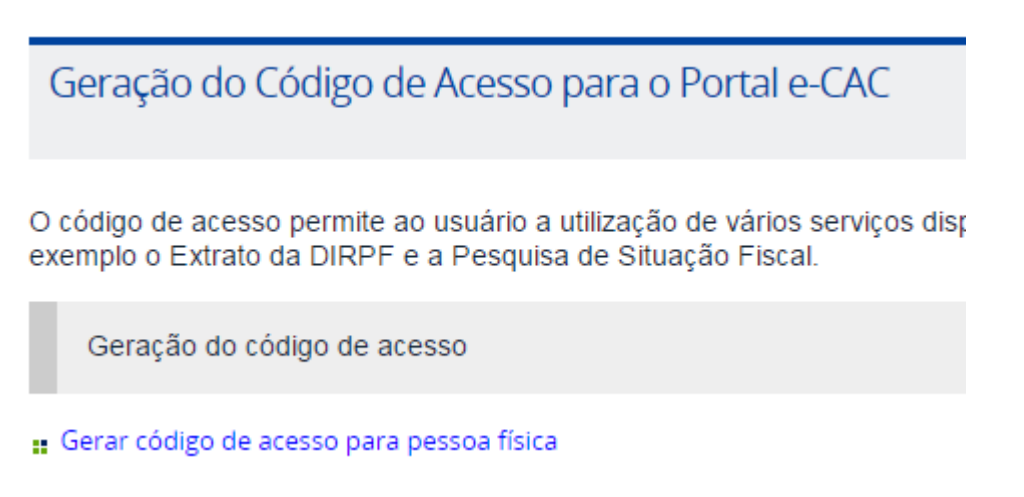

4) Na tela seguinte, digite os dados solicitados (CPF, Data de nascimento e os caracteres que surgirem na imagem em destaque)

# Código de Acesso - Pessoa Física

| * CPF:                                |  |
|---------------------------------------|--|
| * Data de Nascimento:<br>(dd/mm/aaaa) |  |
| Digite aqui os caracteres acima:      |  |
| Voltar Avançar                        |  |

### ATENÇÃO!

O código de acesso gerado é válido por 2 anos. Após esse período, ele será revogado automaticamente.

A qualquer momento é possível gerar um novo código de acesso, mesmo que o atual ainda esteja válido. Isto é útil por exemplo, quando o contribuinte tiver esquecido a senha ou perdido o código de acesso.

Ao tentar gerar outro código de acesso, se houver um ainda válido, será exibida a mensagem: "Já existe um código de acesso gerado para este contribuinte. Ao gerar, você revogará, em definitivo, o código anteriormente gerado. Deseja continuar?" Basta confirmar e continuar os procedimentos normalmente. Se o contribuinte concluir a geração do novo código de acesso, ele substituirá o anterior. Se não concluir, o anterior continuará válido.

5) A seguir, digite os dados solicitados e os números dos Recibos IRPF (excluindo-se os dois últimos algarismos, que correspondem ao dígito verificador) e leia as instruções (\*) para gerar a SENHA.

### Código de Acesso - Pessoa Física

| Nome: L Mark access                                                                                                    |
|----------------------------------------------------------------------------------------------------|
| CPF: CTTTTTTTTTTTTTTTTTTTTTTTTTTTTTTTTTTTT                                                                             |
| Data Nascimento:                                                                                                    |
| * Número Recibo IRPF:<br>2017 2016 2016                                                                                |
| * Crie uma senha:<br>A senha deverá ter de 8 a 15 caracteres, contendo números, letras maiúsculas e letras minúsculas. |
| * Digite a senha novamente:                                                                                            |
| Voltar Página Inicial Gerar Código                                                                                     |

(\*) A senha deverá ter de 8 a 15 caracteres, contendo números, letras maiúsculas e minúsculas.

6) Clique em GERAR CÓDIGO. Anote seu código e sua senha. Guarde-os em lugar seguro.

## Código de Acesso - Pessoa Física

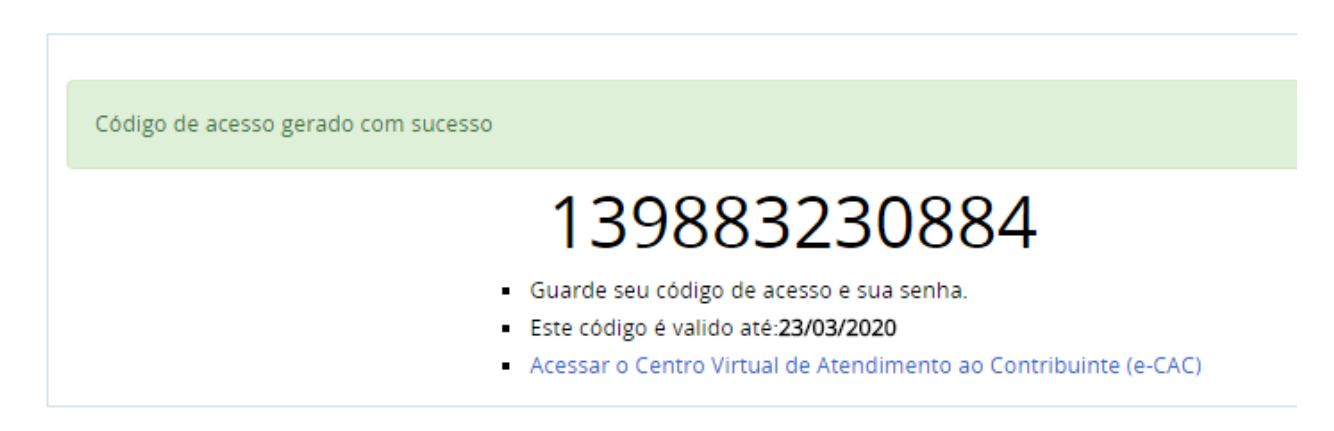

7) Clique em ACESSAR O CENTRO VIRTUAL DE ATENDIMENTO AO CONTRIBUINTE (e-CAC). Pronto! Agora, preencha os dados solicitados: CPF/CNPJ, CÓDIGO DE ACESSO e SENHA. CLIQUE EM AVANÇAR.

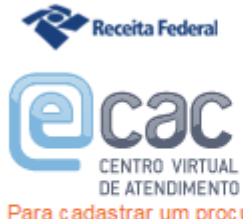

Para cadastrar um procurador, o contribuinte pode utilizar:

- a opção "Procuração Eletrônica", disponível no Portal e-CAC (o contribuinte e seu procurador precisam ter certificado digital);
- a opção "Solicitação de Procuração para a Receita Federal", disponível fora do Portal e-CAC (apenas o procurador precisa ter certificado digital).

| CÓDIGO DE ACESSO                    |
|-------------------------------------|
|                                     |
| CPF/CNPJ                            |
|                                     |
| CÓDIGO DE ACESSO                    |
| SENHA                               |
|                                     |
|                                     |
| Avançar                             |
| Saiba como gerar o código de acesso |

#### ATENÇÃO:

As informações contidas nos sistemas informatizados da Administração Pública estão protegidas por sigilo. Todo acesso é monitorado e controlado. Ao dar continuidade à navegação neste serviço o usuário declara-se ciente das responsabilidades penais, civis e administrativas descritas na Política de Privacidade e Uso